## **Accessing SharePoint & Synching Files**

## \*\*You must complete this process using the <u>Edge browser ONLY</u>\*\*

Click on the icon to open the Edge browser:

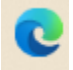

It should open to the Devereux pre-set page with News and Announcements. On the top green 'bar' of that page, mouse over the word Centers & select Florida CCKids:

| Vhat | We Do 🗸 | Departments 🗸 | Centers 🗸   | Teams/Groups   | ~ | Employee Resources         | ~ |
|------|---------|---------------|-------------|----------------|---|----------------------------|---|
|      |         |               | Arizona     |                |   |                            |   |
|      |         |               | California  |                |   |                            |   |
|      |         |               | Colorado    |                |   |                            |   |
|      | Now     | s and Annou   | Connecticu  | ut - Glenholme |   |                            | т |
|      | INCVV.  |               | Florida     |                |   |                            |   |
|      |         | News          | Florida CCI | Kids           |   |                            |   |
|      |         | Teacl<br>impo | Georgia     |                |   | nool discusses<br>th music |   |

The landing page will have the forms that are used by almost everyone, and can be easily used/downloaded. You can access the forms by going to the appropriate folder and opening and/or downloaded what is needed; or, if you wish to be able to access the items in any given folder offline, on your local computer, click on See All:

| Devereux                                | SharePoint           |                                | , Search this  | site                     |                          |          |
|-----------------------------------------|----------------------|--------------------------------|----------------|--------------------------|--------------------------|----------|
| Home About Us ~ Wi<br>Florida CCKids    | hat We Do 🧹 🛛 Depart | tments ∨ Centers ∨ Teams/Gro   | oups v Employe | e Resources 🗸 Tools/Apps | ✓ Learning/Development ✓ | Policies |
| <ul> <li>Florida CCKids Home</li> </ul> |                      |                                |                |                          |                          |          |
|                                         | Florida CCI          | Kids Shared Files              |                |                          | See all                  |          |
|                                         | ۵                    | Name 🗸                         | Modified ~     | Modified By $\vee$       |                          |          |
|                                         | -                    | AnyConnect                     | April 13       | Tammy Tappan             |                          |          |
|                                         | -                    | Case Management Forms          | July 18, 2022  | Tammy Tappan             |                          |          |
|                                         | =                    | HR Forms                       | July 18, 2022  | Tammy Tappan             |                          |          |
|                                         | =                    | ICPC-OCS Documents             | April 13       | Tammy Tappan             |                          |          |
|                                         | -                    | Psychotropic Medication Docume | April 13       | Tammy Tappan             |                          |          |
|                                         |                      |                                |                |                          |                          |          |

Then select the folder(s) you wish to have access to on your local computer & click on Sync, and follow the prompts. \**Note: you should only sync 1 or 2 folders at a time, to avoid overload in the process.*\*

|       | Devereux                     | SharePoint         |                            | ₽ Search t            | his library                    |                            |             |
|-------|------------------------------|--------------------|----------------------------|-----------------------|--------------------------------|----------------------------|-------------|
| â     | Home About Us V              | What We Do Departs | ments Centers              | Teams/Groups Emple    | oyee Resources Tool:           | s/Apps Learning/Developme  | nt Policies |
| ⊕     | ✓ Florida CCKids Home        | 귾 Sync 등           | Add shortcut to OneDrive   | 교 Pin to Quick access | Export to Excel                | 움 Automate 🗸   문 Integrate | ~           |
| (III) |                              | $\square$          |                            |                       |                                |                            |             |
| ٥     | Return to classic SharePoint | Florida CCk        | Kids General Files 🔳       | 1~                    |                                |                            |             |
|       |                              | D                  | Name $\vee$                | Modifi                | ed $\vee$ Modifie              | d By 🗸                     |             |
| (+)   |                              | -                  | AnyConnect                 | April 13              | Tammy Ta                       | ppan                       |             |
|       |                              |                    | Case Management Forms      | July 18,              | 2022 Tammy Ta<br>2022 Tammy Ta | ppan                       |             |
|       |                              | -                  | ICPC-OCS Documents         | April 13              | Tammy Ta                       | ppan                       |             |
|       |                              |                    | Psychotropic Medication Do | cuments April 13      | Tammy Ta                       | ppan                       |             |

If prompted, check the Always box & then click on Open Microsoft OneDrive:

| Open Microsoft OneDrive?                                        | Open Microsoft OneDr                           |
|-----------------------------------------------------------------|------------------------------------------------|
| https://devereux.sharepoint.com wants to open this application. | https://devereux.sharep  Always allow deverent |
| Open Microsoft OneDrive Cancel                                  |                                                |

You will see a brief pop-up as your computer connects to OneDrive; once you see this pop-up you can click on close, and the files will begin the synching process.

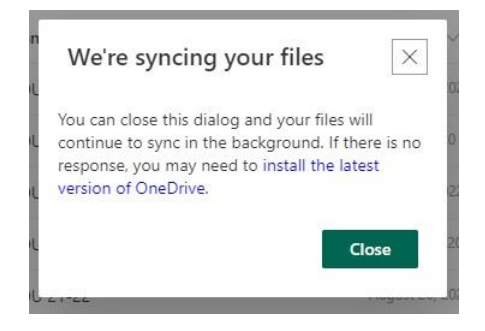

To find them on your local computer, open a File Explorer window (the yellow folder icon), and look for Devereux on the left; expand that to see your synched Teams & SharePoint folders:

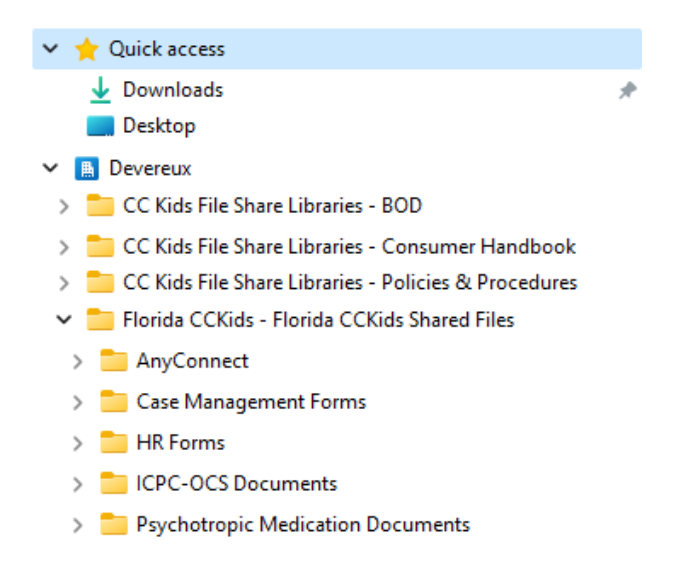

The process is the same for the shared libraries; staff will see only those options to which they have access to. To view the other libraries, click on the down arrow next to Florida CCKids Home to expand the list:

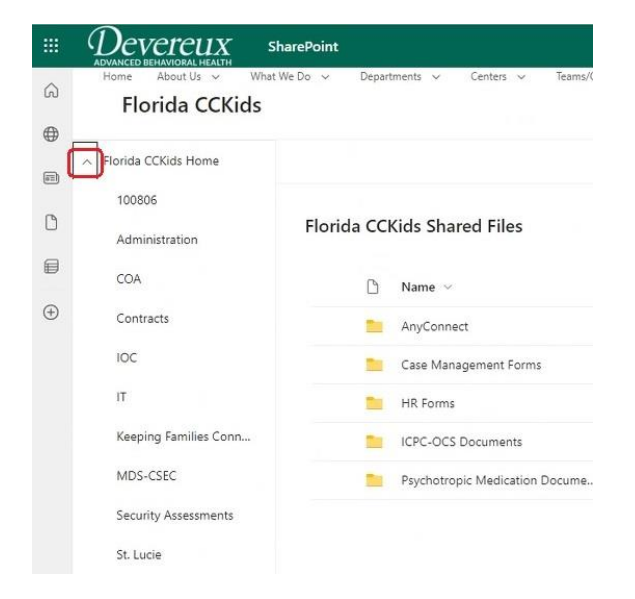

Select the folder>sub-folder that you wish to view and/or sync, and repeat the process:

| - | Devereux                        | SharePoint                        |                          |                                          |  |  |  |  |
|---|---------------------------------|-----------------------------------|--------------------------|------------------------------------------|--|--|--|--|
| G | All Shared Files Intranet       | Home                              |                          |                                          |  |  |  |  |
| • | CK CC Kids File Share Libraries |                                   |                          |                                          |  |  |  |  |
| D | Florida CC Kids Home            | + New ∨ ↑ Upload ∨ 目 Edit in g    | rid view 🦂 Sync 🗟 Add sh | ortcut to OneDrive 🔄 Pin to Quick access |  |  |  |  |
| 8 | Administration                  |                                   |                          |                                          |  |  |  |  |
| æ | COA                             | Administration                    |                          |                                          |  |  |  |  |
| 0 | IOC                             | 🗋 Name 🗸                          | Modified $\vee$          | Modified By $\vee$ + Add column          |  |  |  |  |
|   | Recycle bin                     | 2021-22 Civil Rights Compliance C | hecklist August 4, 2022  | Rusty Kline                              |  |  |  |  |
|   |                                 | 4-E Waiver Reviews                | April 29, 2020           | Rusty Kline                              |  |  |  |  |
|   | Return to classic SharePoint    | AARC AARC                         | June 15, 2021            | Cheri Sheffer                            |  |  |  |  |
|   |                                 | Archive Mgt - Inventory 10-2017   | September 21, 2022       | Rusty Kline                              |  |  |  |  |
|   |                                 | ASPR                              | February 21              | <b>BUILTIN\Administrators</b>            |  |  |  |  |
|   |                                 | BOD                               | October 18, 2022         | BUILTINvAdministrators                   |  |  |  |  |
|   |                                 | Business Tax Receipts             | October 11, 2022         | BUILTIN\Administrators                   |  |  |  |  |
|   |                                 | CBCIH                             | December 15, 2022        | BUILTIN\Administrators                   |  |  |  |  |
|   |                                 | CCKids - DCF CPA Application      | September 23, 2019       | Rusty Kline                              |  |  |  |  |
|   |                                 | CCKIDS MOU's-MOA's                | September 28, 2018       | Elisabeth Eugene                         |  |  |  |  |
|   |                                 | CFSR Master PIP Updates           | July 9, 2021             | Rusty Kline                              |  |  |  |  |
|   |                                 | Circuit 19 Quarterly Data Meeting | October 18, 2022         | Rusty Kline                              |  |  |  |  |
|   |                                 | Civil Rights                      | October 18, 2022         | <b>BUILTIN</b> , Administrators          |  |  |  |  |

|   | Devereux                     | SharePoint                              | ♀ Search this library |                            |
|---|------------------------------|-----------------------------------------|-----------------------|----------------------------|
| 6 | All Shared Files Intranet He | ome                                     |                       |                            |
| • | CK CC Kids F                 | ile Share Libraries                     |                       |                            |
| ٥ | Florida CC Kids Home         | + New V T Upload V Edit in grid view    | 년 Share 🐵 Copy lin    | nk 🗔 Sync 🛓 Downlo         |
| 8 | Administration               |                                         |                       |                            |
| • | COA                          | Administration > Policies & Procedures  |                       |                            |
|   | IOC                          | 🗅 Name 🗸                                | Modified $\vee$       | Modified By $\sim$ $\pm$ ) |
|   | Recycle bin                  | 2020-2021 updated IT policies           | July 8, 2022          | Rusty Kline                |
|   |                              | CCKids 2021-2022 P&P (Old)              | June 21, 2021         | Elisabeth Eugene           |
|   | Return to classic SharePoint | CCKids 2022-2023 P&P                    | December 28, 2022     | Elisabeth Eugene           |
|   |                              | INDEX_CCKIDS Policies_and_Procedures-20 | April 13              | Sean Lawcock               |
|   |                              | Policy and Procedures Template.docx     | March 5, 2019         | Elisabeth Eugene           |

Note: if the Sync option isn't showing, you may have to click on the 3 dots to see it:

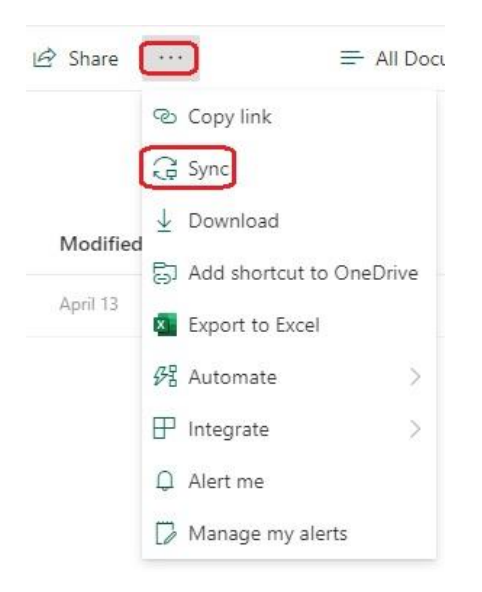